# eOrder

## **Online Laboratory Ordering**

User Guide – How to order labtests online in MyPractice / Getting Started

## TABLE OF CONTENTS

| 1 0  | OCUMENT PROPERTIES                                    | 2 |
|------|-------------------------------------------------------|---|
| 1.1  | PURPOSE                                               | 2 |
| 1.2  | Scope                                                 | 2 |
| 1.3  | DEFINITIONS                                           | 2 |
| 2 E  | ORDER OVERVIEW                                        | 3 |
| 3 F  | PRE-REQUISITES                                        | 4 |
| 3.1  | Access for Users                                      | 4 |
| 3.2  | COMPUTER SETUPS                                       | 4 |
| 4 0  | SETTING STARTED                                       | 5 |
| 4.2  | ACCESSING THE EORDER FORM IN MYPRACTICE               | 5 |
| 4.3  | MISSING OR INCORRECT HPI                              | 6 |
| 4.4  | NO NHI MESSAGE                                        | 8 |
| 4.5  | CLOSE MATCH MESSAGE                                   | 8 |
| 4.6  | INCORRECT NHI MESSAGE                                 | 0 |
| 5 5  | SUPPORT                                               | 1 |
| 5.1  | SUPPORT CONTACT DETAILS                               | 1 |
| 5.2  | EORDERS HELPDESK HOURS                                | 1 |
| REFE | R TO USER GUIDE APPENDIX A FOR ADDITIONAL INFORMATION | 1 |

## **1 Document Properties**

#### 1.1 Purpose

- 1.1.1 The purpose of this document is to explain how to order laboratory tests online using the eOrder web form in a medical practice using the MyPractice PMS system.
- 1.1.2 This includes:
- 1.1.3 The ordering process
- 1.1.4 The order life-cycle
- 1.1.5 Results

#### 1.2 Scope

1.2.1 This document applies to any practice where the eOrder system is available and the practice is using MyPractice as its Patient Management System.

#### 1.3 Definitions

| PMS    | Practice Management System (MyPractice)   |
|--------|-------------------------------------------|
| eOrder | Web form for ordering laboratory tests    |
| lcon   | A picture on screen which launches a task |
| HPI    | Health Provider Index                     |

#### 2 eOrder Overview

- 2.1.1 Ordering laboratory tests online using the eOrder web form in MyPractice is very similar to the current process.
- 2.1.2 The eOrder web form presents the most commonly requested tests in the standard tests screen, to facilitate the requestor's workflows.
- 2.1.3 Results are delivered back to the MyPractice inbox via Healthlink just as they are now.
- 2.1.4 However, eOrder also provides results and status reports for any orders placed through Healthscope, providing a more comprehensive view of the patient's diagnostic test history.
- 2.1.5 Frequently ordered groups of tests can be organised into a one-click screen, called the My Tab.
- 2.1.6 The flowchart shows how the eOrder progresses from GP to laboratory and how results return to the GP.

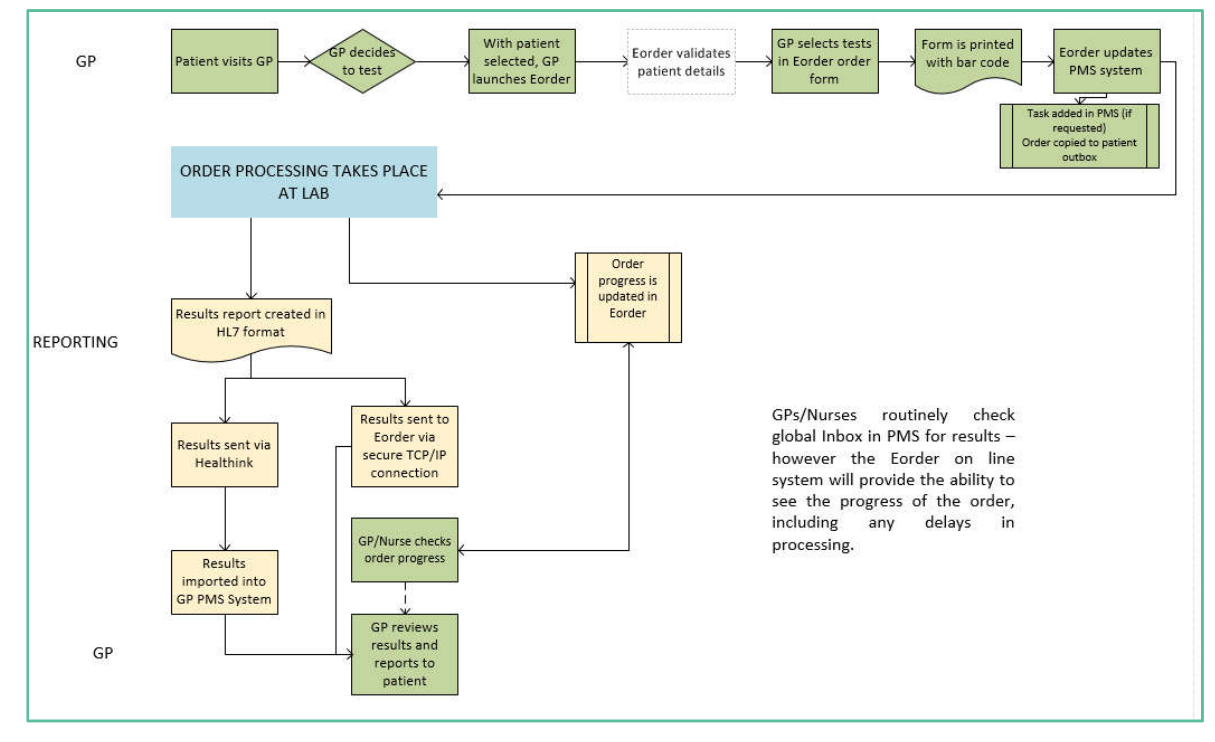

#### 3 Pre-Requisites

#### 3.1 Access for Users

- 3.1.1 The eOrder system is a secure system. Access is strictly controlled and limited to Healthcare Professionals.
- 3.1.2 The practice must supply to Healthscope the following information so that it can be set up in the eOrder system:
  - > The practice name and HPI (Organisation) number
  - The names and HPI/CPN numbers of all Healthcare Professionals requiring access.
- 3.1.3 A Practice representative must also sign an *Acceptable Use Agreement* to confirm that all users of the eOrder system understand and accept the Terms and Conditions.

#### 3.2 Computer Setups

- 3.2.1 The eOrder system needs to be set-up, configured and tested at the practice.
- 3.2.2 Some changes to a user's computer settings may be required.
- 3.2.3 All setup instructions and requirements are explained in Appendix A at the end of this document.

## 4 Getting Started

4.1.1 Screenshots in this section reproduced from MyPractice with permission from MyPractice Ltd.

#### 4.2 Accessing the eOrder form in MyPractice

4.2.1 Select the patient as usual.

| ➡ Left Sidebar |    | Mr Greg TEST                                                                                                    |                     |
|----------------|----|----------------------------------------------------------------------------------------------------|---------------------|
| Add Profi      | le | NZ European / Pakeha<br>Y4 Regular ZZZ0016<br>15 Main St, St Albans, Auckland 0<br>Add X<br>F2 Presenting Complaint<br><u>F3 History</u> | 20/11/2015<br>2y 8m |

4.2.2 Click on the Forms tab or press F9.

| NZ European / Pakeh                                                                                                    | 8                                                              |         | 20/11/2015             |                      |            |                  |                  |       |                    |             |
|----------------------------------------------------------------------------------------------------|----------------------------------------------------------------|---------|------------------------|----------------------|------------|------------------|------------------|-------|--------------------|-------------|
| Y4 Regular                                                                                                    | Z                                                              | ZZ0016  | 2y 8m                  |                      |            |                  |                  |       |                    |             |
| 15 Main St. St Albans,                                                                                                    | Auckland 0                                                     |         |                        |                      |            |                  |                  |       |                    |             |
| Add X                                                                                                    |                                                                |         |                        |                      |            |                  |                  |       |                    |             |
| F2 Presenting Corr                                                                                                    | plaint                                                         |         |                        |                      |            |                  |                  |       |                    |             |
|                                                                                                    |                                                                |         |                        |                      |            |                  |                  |       |                    |             |
| F3 History                                                                                                    |                                                                |         |                        |                      |            |                  |                  |       |                    |             |
| 1                                                                                                    |                                                                |         |                        |                      |            |                  |                  |       |                    |             |
|                                                                                                    |                                                                |         |                        |                      |            |                  |                  |       |                    |             |
|                                                                                                    |                                                                |         |                        |                      |            |                  |                  |       |                    |             |
| F4 Exam                                                                                                    |                                                                | 10      | Annual 177 http://www. | A REPORT OF CONTRACT | 1144.00    |                  |                  |       |                    |             |
|                                                                                                    |                                                                |         | 1000 11100000          | measureme            | ent)       |                  |                  |       |                    |             |
|                                                                                                    |                                                                |         | respect to cross       | Measurem             | enti       |                  |                  |       |                    |             |
|                                                                                                    |                                                                |         | 10001110000            | Psealiunerti         | enti       |                  |                  |       |                    |             |
|                                                                                                    |                                                                |         |                        | Meanurern            | ent)       |                  |                  |       |                    |             |
|                                                                                                    |                                                                |         |                        | Measureria           |            |                  |                  |       |                    |             |
| 5 Diagnosis                                                                                                    |                                                                |         |                        | weaturens            | -          |                  |                  |       |                    |             |
| F5 Diagnosis                                                                                                    |                                                                |         |                        | Measurers            | ent)       |                  |                  |       |                    |             |
| 5 Diagnosis                                                                                                    | Measurements                                                   | Scripts | Lab Badiol             | Cardiol              | Endo       | Audio            | Letters          | Eorms | jmms/Me            | ds          |
| 5 Diagnosis                                                                                                    | Measurements                                                   | Scripts | Lab Badiol             | Cordiol              | Endo       | Audio Letters    |                  | Eorms | Imms/Me            | ds Exp      |
| Notes Results                                                                                                    | Measurements                                                   | Scripts | Lab Badiol             | Cardiol              | Endo       | Audio<br>Letters | Lgtters          | Eorms | Imms/Me            | ds          |
| Notes         Results           Notes         Results           Maximise         20/07/2018           19/07/2018         04 | Measurements<br>Filter<br>Action: Complete<br>Action: Treponen | Scripts | Lab Badiol             | Cardiol              | Endo<br>ry | Audio            | L <u>e</u> tters | Eorms | ]mms/Me<br>] Tasks | ds<br>🔦 Exj |

- Notes Results Measurements Scripts Lab Radiol Cardiol Endo Audio Letters Eorms Imms/Meds Forms / Documents (F8) WebForms (F9) Certificates Resources (F10) Accident Click here to filter . Click here to filter Click here to filter \* Off Work **BestPractice** 15M Well Child Check Work Capacity (SB) Abdominal examination 2Y Well Child Check Browser ACC Treatment Profiles **Clinical Forms** 3M Well Child Check E-Order Anxiety and Panic Internet Resi Cardio Vascular Risk Diabetes 3Y Well Child Check Predict Asthma allergy and Immunology
- 4.2.3 In the Forms screen, double click on E-Order in the Web Forms list.

- 4.3 Missing or Incorrect HPI
- 4.3.1 Note: The logged in user must have a valid HPI entered in MyPractice in order to access eOrder, and the HPI must also be recorded by Healthscope.
- 4.3.2 If the HPI number for the logged in user is missing or incorrect the following message will display.

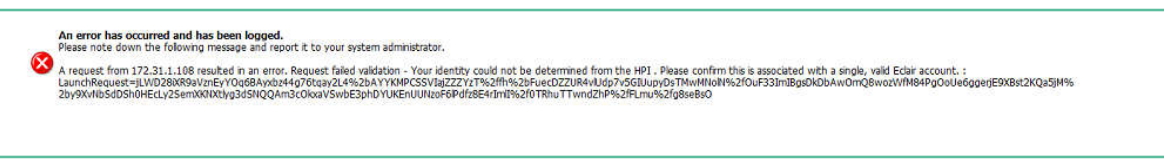

- 4.3.3 To check or add the HPI number go to Tools on the ribbon.
- 4.3.4 Then click on the Staff menu item.
- 4.3.5 Click on Staff Details.

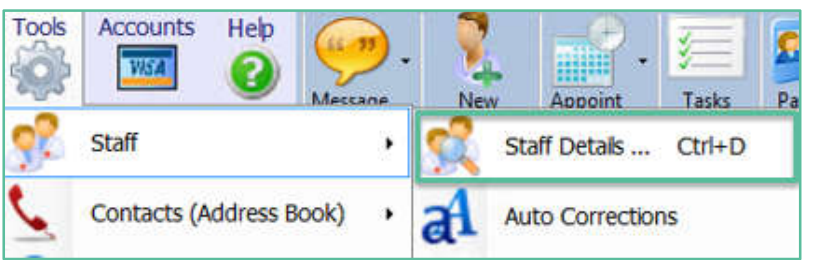

- 4.3.6 A list of staff members will display.
- 4.3.7 Double-click on the one you need to update.

| Name                 | <ul> <li>Title</li> </ul> | Occupation              | Short Code | Registration |
|----------------------|---------------------------|-------------------------|------------|--------------|
| Click here to filter |                           |                         |            |              |
| Bev O'Keefe          | Dr                        | GP                      | Bev        | HCA00009     |
| Catherine Becker     | Dr                        | Doctor General Practice | Cathy      |              |
| Jane Doe             | Ms                        | Medical Receptionist    | Jane       |              |
| Marcus Welby         | Dr                        | General Practitioner    | Demo       | 654321       |
|                      |                           |                         |            |              |

4.3.8 Click on the Practitioner Tab.

| Active Appointments Practitioner Roles Notes og On lser Name RMC Password RMC Receptionist |
|--------------------------------------------------------------------------------------------|
| og On Doctor<br>HealthLink Downld<br>Practice Manager<br>Nurse<br>Receptionist             |
| System Administra                                                                          |

4.3.9 Check, add or update the HPI Person Number as required.

| User Appointment Temp                   | late Practitioner | Favorite Services | Info          |
|-----------------------------------------|-------------------|-------------------|---------------|
| Qualifications                          | GP                |                   |               |
| Registration (NZMC/NZNO)<br>Lab ID      | HCA00009          | HPI Person Number |               |
| Authorising Practitioner                | Bev O'Keefe       |                   | V 🙆 Clear     |
| Works for                               | The Practice      |                   | Edit Practice |
| User Appointment Temp<br>Qualifications | Practitione       | Favorite Services | s Info        |
| Registration (NZMC/NZNO<br>Lab IC       | HCA00009          | HPI Person Number | 16ACAS        |
| Authorising Practitione                 | Bev O'Keefe       |                   | V Clear       |
| Works for                               | The Practice      |                   | Edit Practice |

4.3.10 When you have finished making changes, click on the Finish button on the right of the toolbar.

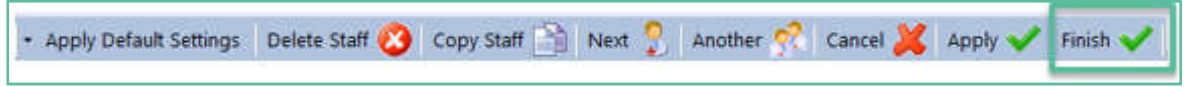

- 4.3.11 The login for the eOrder webpage integrates so that it is not necessary for you to enter a separate username and password to access it.
- 4.3.12 Providing MyPractice contains the required information, once you click on the eOrder icon, the eOrder form will open.

#### 4.4 No NHI message

- 4.4.1 The NHI number is used in the eOrder system as a key identifier. This means that the form checks the patient details in MyPractice and also checks in the eOrder system itself to see if there is a matching record.
- 4.4.2 If your patient does not have an NHI number in the patient details screen, the eOrder web form will create a temporary record and display an advisory message.

| Crea  | te O   | rder           |              |                |          |             |                                                            |
|-------|--------|----------------|--------------|----------------|----------|-------------|------------------------------------------------------------|
|       | No N   | IHI was supp   | led from you | r PMS therefor | re Eclai | r is trying | g to create a new temporary patient record for your order. |
| Patie | int in | formation in y | your PMS:    |                |          |             |                                                            |
|       | ID     | Firstname      | Last name    | Date of birth  | Sex      | Age         | Address                                                    |
| 2     |        | Nodobnhi       | Test         | 1 Jan 1900     | м        | 118y        |                                                            |

#### 4.5 Close match message

- 4.5.1 If the patient has previously had tests and has no NHI, the eOrder web form will try to match the patient based on the surname, date of birth and given name.
- 4.5.2 It will display an advisory message.

| Crea        | ate Oi                | rder                                          |                                             |                                                  |                          |                            |                                                                                                    |
|-------------|-----------------------|-----------------------------------------------|---------------------------------------------|--------------------------------------------------|--------------------------|----------------------------|----------------------------------------------------------------------------------------------------|
|             | No N                  | HI was supp                                   | lied from you                               | ir PMS therefo                                   | re Ecla                  | ir is tryin                | g to create a new temporary patient record for your order.                                          |
| Pati        | ent inf               | formation in y                                | your PMS:                                   |                                                  |                          |                            |                                                                                                    |
|             | ID                    | First name                                    | Last name                                   | Date of birth                                    | Sex                      | Age                        | Address                                                                                             |
| 2           |                       | Nodobnhi                                      | Test                                        | 1 Jan 1900                                       | М                        | 118y                       |                                                                                                    |
| of t<br>tem | hese.<br>porary<br>ID | If so, click th<br>patient ID c<br>First name | e patient ro<br>or click Cance<br>Last name | w to use that<br>I to close the<br>Date of birth | record<br>form ar<br>Sex | for your<br>nd stop<br>Age | order. If not, either click Continue to proceed with creating your order using a the order. Address |
| Cen         | porary                |                                               | in click connect                            | n to close the                                   | ionn a                   | iu scop                    |                                                                                                    |
|             | - 3722,               | Nodobabi                                      | Tost                                        | 1 1ap 1000                                       | M                        | 1184                       |                                                                                                    |
|             |                       | NouoDinni                                     | Tesc                                        | 1 341 1900                                       | - 19                     | 1109                       |                                                                                                    |
|             |                       |                                               |                                             |                                                  |                          |                            |                                                                                                    |
|             |                       |                                               |                                             |                                                  |                          |                            |                                                                                                    |
|             |                       |                                               |                                             |                                                  |                          |                            |                                                                                                    |
|             |                       |                                               |                                             |                                                  |                          |                            |                                                                                                    |
|             |                       |                                               |                                             |                                                  |                          |                            |                                                                                                    |
|             |                       |                                               |                                             |                                                  |                          |                            |                                                                                                    |
|             |                       |                                               |                                             |                                                  |                          |                            |                                                                                                    |
|             |                       |                                               |                                             |                                                  |                          |                            | Continue creating the PMS patient Cancel                                                            |

- 4.5.3 In either case, check the patient's details.
- 4.5.4 Then either
  - > Click the line entry to use the existing eOrder patient.

| Cres | ate Or  | rder           |              |                |                 |            |                                                            |
|------|---------|----------------|--------------|----------------|-----------------|------------|------------------------------------------------------------|
|      | No N    | HI was suppl   | led from you | ur PMS therefo | re Ecla         | r is tryin | g to create a new temporary patient record for your order. |
| Pati | ent inf | formation in y | your PMS:    |                |                 |            |                                                            |
|      | ID      | First name     | Last name    | Date of birth  | Sex             | Age        | Address                                                    |
| 2    |         | Nodobnhi       | Test         | 1 Jan 1900     | м               | 118y       |                                                            |
|      | D       | First name     | Last name    | Date of birth  | Sex             | Age        | Address                                                    |
|      | - T     | Nodobnhi       | Tett         | 1 Jan 1900     | IM <sup>2</sup> | 1184       |                                                            |
|      |         |                |              |                |                 |            |                                                            |

Or

> Click the 'Continue creating PMS patient' button to create a new entry in eOrders.

| I was suppl<br>rmation in y<br>First name<br>Nodobnhi<br>ng patient r<br>so, clck th<br>satient ID o<br>First name<br>Nodobnhi | led from you<br>your PMS:<br>Last name<br>Test<br>records that<br>e pablent row<br>or click Cance<br>Last name<br>Test | Date of birth<br>I Jan 1900<br>closely match<br>w to use that<br>el to close the<br>Date of birth<br>1 Jan 1900 | Sex<br>M<br>this pal<br>form ar<br>Sex<br>M           | Age<br>118y<br>bient alre<br>for your<br>nd stop 1<br>Age | Address Address Address Address Address Address Address Address Address Address Address Address Address Address                                                                                                    |
|----------------------------------------------------------------------------------------------------|----------------------------------------------------------------------------------------------------|----------------------------------------------------------------------------------------------------|-------------------------------------------------------|-----------------------------------------------------------|----------------------------------------------------------------------------------------------------|
| rmation in y<br>First name<br>Nodobnhi<br>ng patient r<br>so, clck th<br>satient ID o<br>First name<br>Nodobnhi                | vour PMS:<br>Last name<br>Test<br>ecords that<br>e pabent row<br>or cick Cance<br>Last name<br>Test                    | Date of birth<br>I Jan 1900<br>closely match<br>w to use that<br>el to close the<br>Date of birth<br>I Jan 1900 | Sex<br>M<br>this pal<br>record<br>form ar<br>Sex<br>M | Age<br>118y<br>tient alro<br>for your<br>hd stop 1<br>Age | Address<br>eady exist in Eclair. To avoid duplication please check the list to see if your patient is o<br>r order. If not, either click Continue to proceed with creating your order using a<br>the order.<br>Address  |
| First name<br>Nodobnhi<br>ng patient r<br>so, click th<br>patient ID o<br>First name<br>Nodobnhi                               | Last name<br>Test<br>ecords that<br>e patient row<br>r cick Cance<br>Last name<br>Test                                 | Date of birth<br>1 Jan 1900<br>closely match<br>w to use that<br>el to close the<br>Date of birth<br>1 Jan 1900 | Sex<br>M<br>this patrecord<br>form ar<br>Sex<br>M     | Age<br>118y<br>bent ake<br>for your<br>hd stop 1<br>Age   | Address<br>eady exist in Eclair. To avoid duplication please check the list to see if your patient is or<br>r order. If not, either click Continue to proceed with creating your order using a<br>the order.<br>Address |
| Nodobnhi<br>ng patient r<br>so, clck th<br>patient ID o<br>Fest name<br>Nodobnhi                                               | Test<br>records that<br>e patient ro<br>r click Cance<br>Last name<br>Test                                             | I Jan 1900<br>closely match<br>w to use that<br>el to close the<br>Date of birth<br>1 Jan 1900                  | M<br>this par<br>record<br>form ar<br>Sex<br>M        | 118y<br>tient ake<br>for your<br>hd stop 1<br>Age         | eady exist in Eclair. To avoid duplication please check the list to see if your patient is or order. If not, either click Continue to proceed with creating your order using a the order.<br>Address                    |
| ng patient r<br>so, click th<br>patient ID o<br>First name<br>Nodobnhi                                                         | ecords that<br>e patient ro<br>r clck Cance<br>Last name<br>Test                                                       | closely match<br>w to use that<br>el to close the<br>Date of brth<br>1 Jan 1900                                 | this pai<br>record<br>form ar<br>Sex<br>M             | tient ake<br>for your<br>nd stop 1<br>Age                 | eady exist in Eclair. To avoid duplication please check the list to see if your patient is or order. If not, either click Continue to proceed with creating your order using a the order.                               |
| Nodobnhi                                                                                                    | Test                                                                                                    | 1 Jan 1900                                                                                                    | м                                                     | 118.                                                      | 102000                                                                                                    |
| NOCODINI                                                                                                    | resc                                                                                                    | 1 190 1300                                                                                                    | 111                                                   |                                                           |                                                                                                    |
|                                                                                                    |                                                                                                    |                                                                                                    | 00                                                    | 1101                                                      |                                                                                                    |
|                                                                                                    |                                                                                                    |                                                                                                    |                                                       |                                                           |                                                                                                    |
|                                                                                                    |                                                                                                    |                                                                                                    |                                                       |                                                           |                                                                                                    |
|                                                                                                    |                                                                                                    |                                                                                                    |                                                       |                                                           |                                                                                                    |
|                                                                                                    |                                                                                                    |                                                                                                    |                                                       |                                                           |                                                                                                    |
|                                                                                                    |                                                                                                    |                                                                                                    |                                                       |                                                           |                                                                                                    |
|                                                                                                    |                                                                                                    |                                                                                                    |                                                       |                                                           | Continue creating the PMS patient Cancel                                                                                                    |
|                                                                                                    |                                                                                                    |                                                                                                    |                                                       |                                                           |                                                                                                    |

#### 4.6 Incorrect NHI message

4.6.1 If the NHI entered in the patient record in MyPractice fails validation, the eOrder form will display an error message.

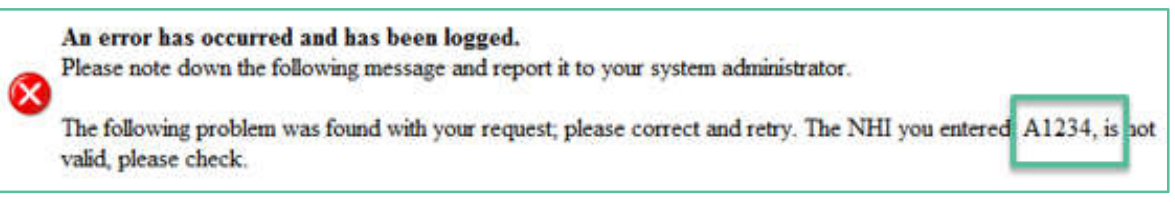

4.6.2 If you make any correction, close and re-launch the eOrder web form before continuing.

#### 5 Support

#### 5.1 Support Contact Details

For support and assistance please contact our eOrder team

Website: www.eorder.co.nz Phone: 0508 37 37 83 Email: <u>helpdesk@eorder.co.nz</u> enquires@eorder.co.nz

#### 5.2 eOrders helpdesk hours

Monday to Friday

7am – 6pm

## **Refer to User Guide Appendix A for additional information.**